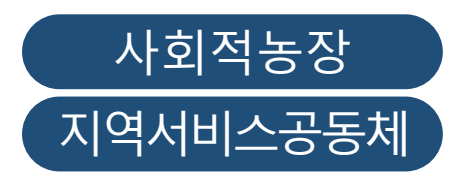

# 농장기초정보 항목 확인 및 수정 방법 안내

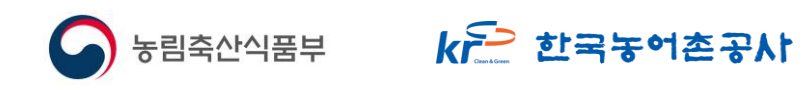

# 농장기초정보 항목(사회적농장)

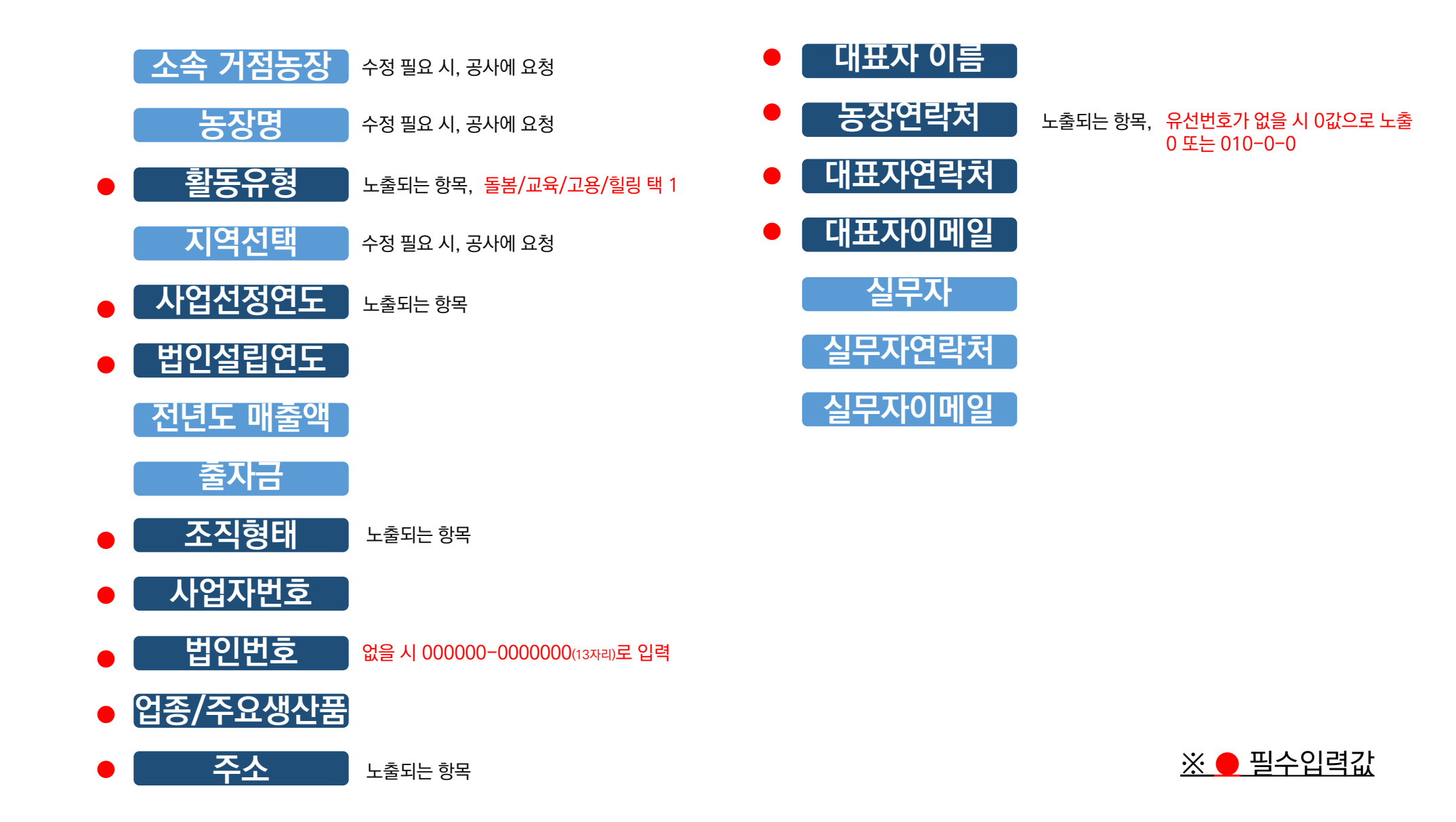

# 농장기초정보 항목(지역서비스공동체)

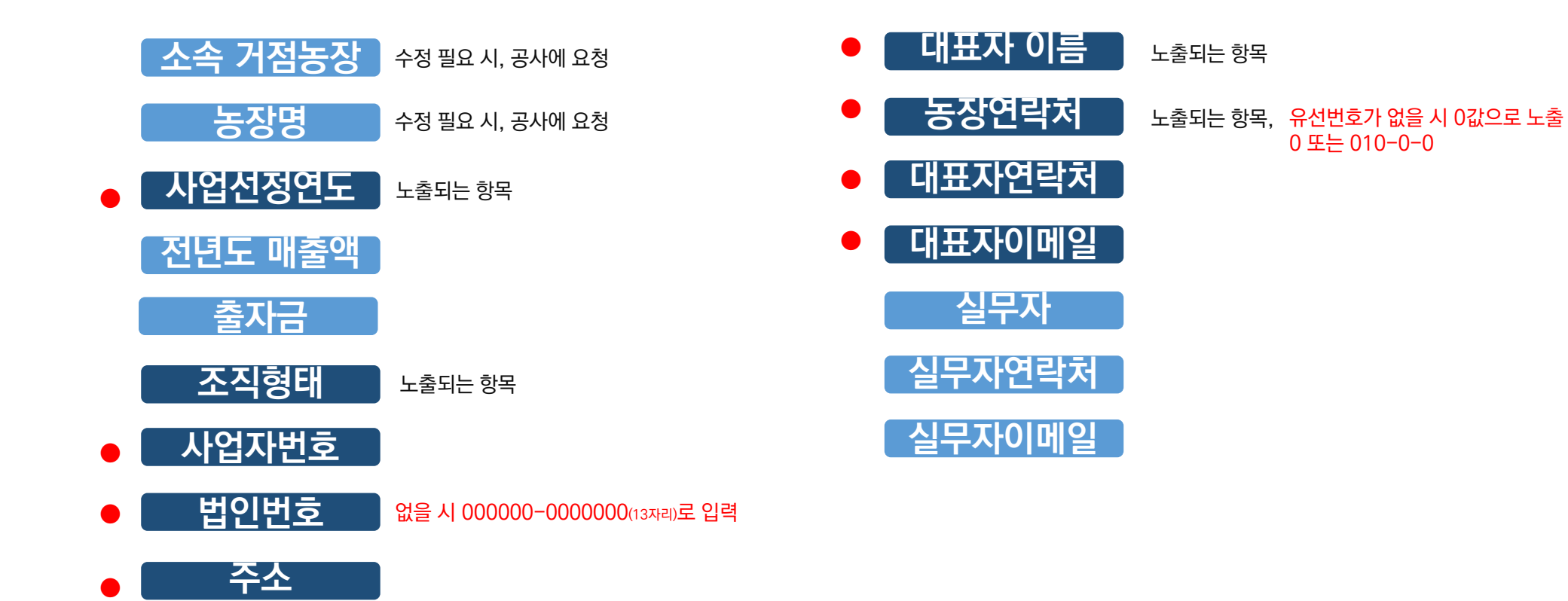

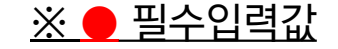

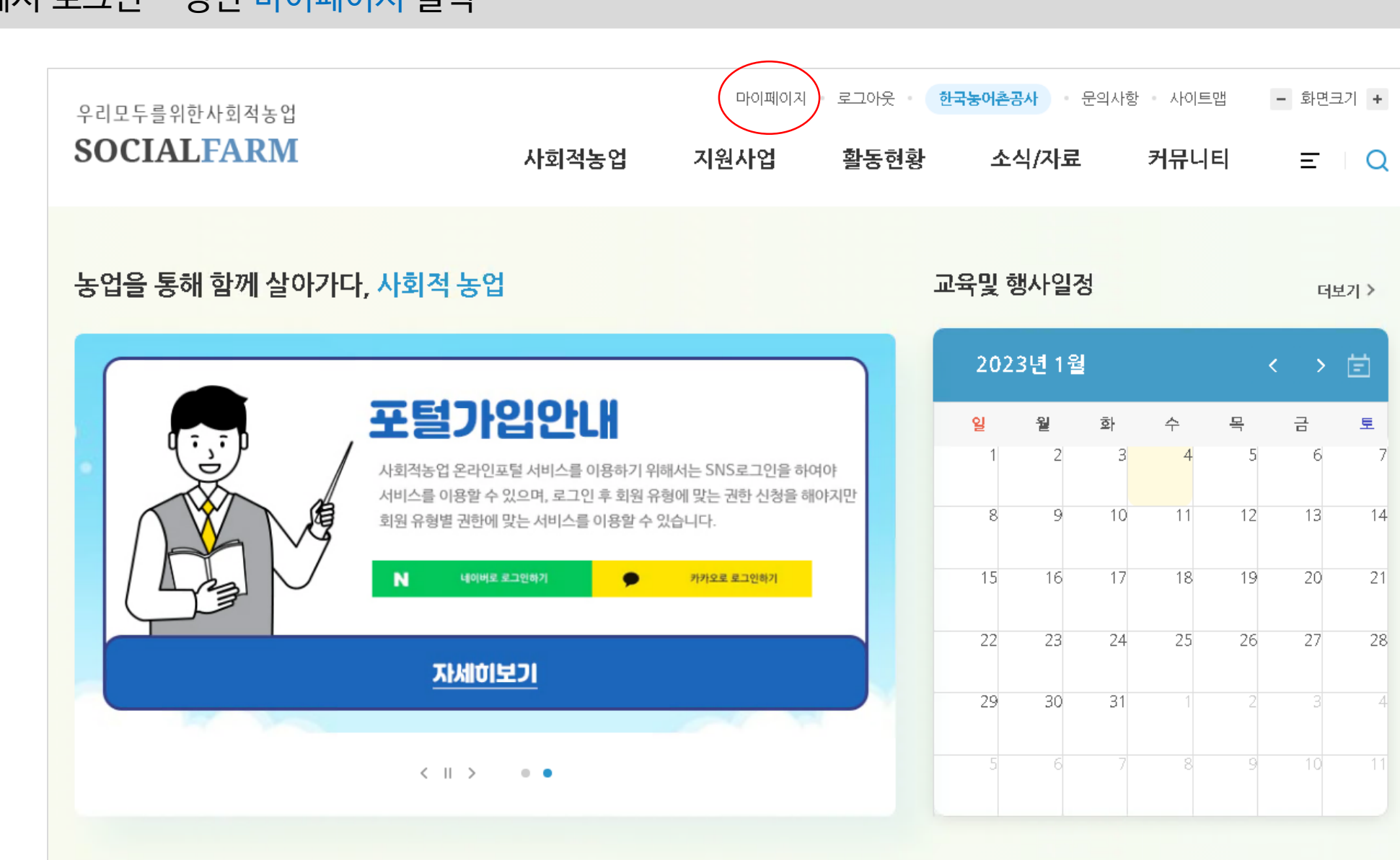

컴퓨터에서 로그인 - 상단 마이페이지 클릭

🗖 농장기초정보 확인 및 수정 방법

#### ■ 농장기초정보 확인 및 수정 방법-1 (사회적농장)

## 좌측 '농장 기초 정보 관리' 클릭-변경사항 입력 후 수정 버튼

| 마이페이지                      | 농장 기초정보 관i                           | 리 · · · · · · · · · · · · · · · · · · · |
|----------------------------|--------------------------------------|-----------------------------------------|
| 연간사업계획 -                   | <b>농장 기초정보 관리</b><br>[*]표시는 필수사항입니다. | ▶ *표시 필수사항                              |
| • 프로그램 관리                  | 소속 거청농장                              | 청송해또는농장 농업회사법인(위)                       |
| · 분기별실적 관리<br>· 사업미 분기별 관리 | 농장명                                  | 농업회사법인 가외물주식회사                          |
| 농장기초정보관리                   | 활동유형 *                               | □ ﷺ □ ☞ □ ☞ □ ☞ → 돌봄/교육/고용/힐링 택1        |
| 활동프로그램 관리                  | 지역선택                                 | 계주도                                     |
| 네트의ㅋ구추 과리                  | 사업선경연도 *                             | 사업선정연도 선택  ▼                            |
|                            | 법인설립연도 *                             | 숫자만 입력가능                                |
| 작성내역                       | 전년도 매출액                              | 숫자만 입력가능 원                              |
| 회원탈퇴                       | 출자금                                  | 숫자만 입력가능 원                              |
|                            | 조직형태 *                               | 조직형태 선택 🔹                               |
|                            | 사업자번호 -                              | 숫자만 입력가능                                |
|                            | 법인번호 *                               | ☆재만입력가능 → 없을 시 000000-000000(13자리)입력    |
|                            | 업종 / 주요 생산품 •                        | 입종 선택 ▼ 주요 생산품 선택 ▼                     |
|                            | 주소 *                                 | 주소검색                                    |
|                            | 대표자 이름 *                             |                                         |
|                            | 농장 연락처 *                             | 색 · · 0 → 없을 시 화면에 0값으로 노출              |
|                            | 대표자 연락처 *                            | 신데 🔻 -                                  |
|                            | 대표자 이메일 *                            |                                         |
|                            | 실무자                                  |                                         |
|                            | 실무자 연락처                              | 신택 ▼                                    |
|                            | 실무자 이메일                              | ♥ 직접입적 ▼                                |
|                            |                                      |                                         |

#### ■ 농장기초정보 확인 및 수정 방법-2 (지역서비스공동체)

## 좌측 '농장 기초 정보 관리' 클릭-변경사항 입력 후 수정 버튼

| 마이페이지                   | 농장 기초정보<br>⋒ HOME > 마이페이지 > | 관리 응장 기초정보 관리                                            |
|-------------------------|-----------------------------|----------------------------------------------------------|
|                         | 농장 기초정보 관리                  | → *표시 핀스사하                                               |
| 연간사업계획 -                | 소속거점농장                      | ·····································                    |
| • 프로그램 관리<br>• 분기별실적 관리 | 지역서비스공동체명                   | 사회전현 동조합 진수함께                                            |
| • 사업미 분기별 관리            | 10143015 -                  |                                                          |
| 동장기소정보관리                | 시급천상원도 -                    |                                                          |
| 활동 <del>프로그램 권</del> 리  | 전년도 매출액                     | 3 원                                                      |
| 네트워크구축 관리               | 출자금                         | 4 원                                                      |
| 작성내역                    | 조직형태 •                      | 시회적험풍조합 🖌                                                |
| 회원탈퇴                    | 사업자번호 •                     | 170-62-00285                                             |
|                         | 법인번호 *                      | ∞ 않을 시 000000-0000000(13자리)입력                            |
|                         | 주소*                         | 주소8색         전남 진도군 임회면 송월길 20-27                        |
|                         | 대표자 이름 *                    | 김용환                                                      |
|                         | 농장 연락처 *                    | ✓ - 543 - 542 → 없을 시 화면에 0값으로 노출<br>(에) 0.000 - 0.000 이러 |
|                         | 대표자 연락처 *                   | 010 ▼- 5558 - 7891 (에) 0 또는 010-0-0 으로 입덕                |
|                         | 대표자 이메일 •                   | suny0026 🐵 hanmail.net 직접입력 🗸                            |
|                         | 실무자                         | 김용환                                                      |
|                         | 실무자 연락처                     | 010 🗸 - 2011 - 6742                                      |
|                         | 실무자 이메일                     | kimyhmm © hanmail.net 직접인력 V                             |
|                         |                             |                                                          |

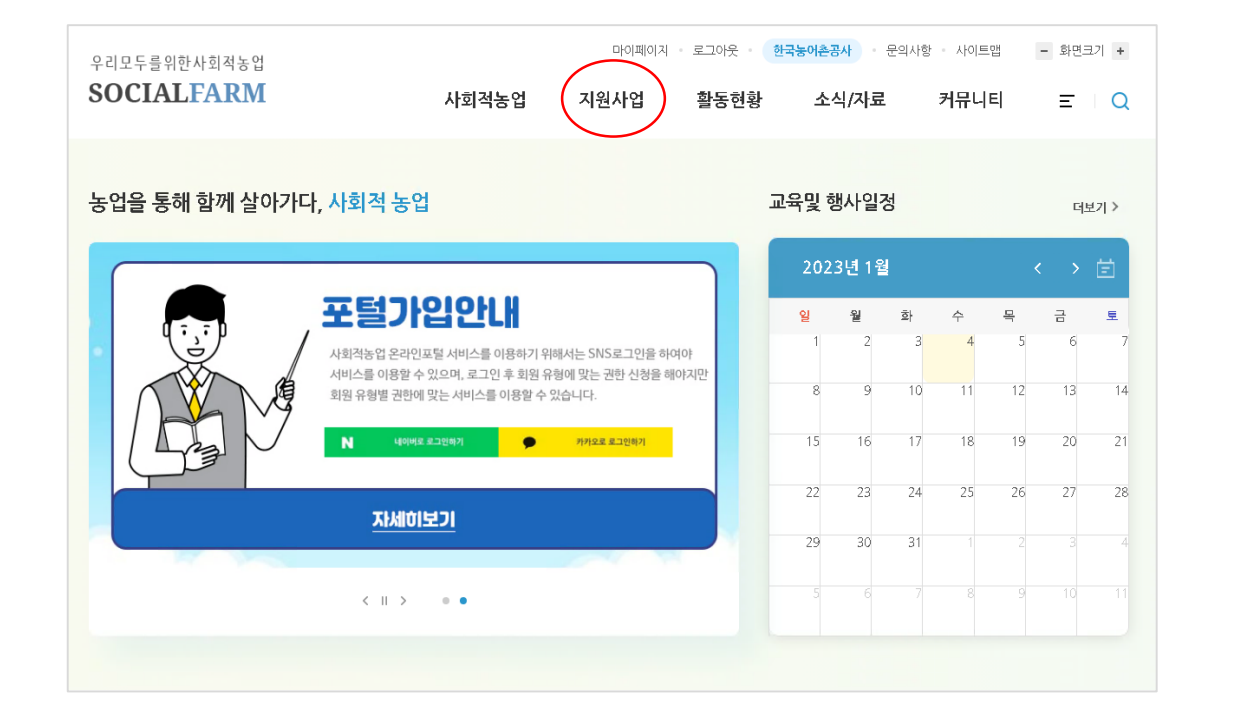

| 우리모두를위한사회적농업 |               |                  |               | 로그인 - 문의 | 사항 • 사이트맵 | - 화면크기 +  |
|--------------|---------------|------------------|---------------|----------|-----------|-----------|
| SOCIALFARM   | 사회적농업         | 지원사업             | 활동현황          | 소식/자료    | 커뮤니티      | Ξ Q       |
| 사회적농업        | 지원사업          | 활동현황             | 소성            | 닉/자료     | 커뮤        | 니티        |
| 사회적농업이란      | 사회적농장         | 갤러리              | 알린            | 마당       | 자주문       | 묻는질문(FAQ) |
| 지원사업소개       | 지역세비스공동체      | 동영상              | 뉴스            | /보도자료    | 교육        | 및 행사일정    |
| 지원체계 및 성과    |               | 홍보물              | 자료            | 실        | 설문:       | ۶.Ał      |
|              |               |                  |               | 22 22    | 24 25 1   | 27 20     |
|              |               |                  |               |          |           |           |
|              | 단체가<br>(예) 사회 | 해당되는 사<br>회적농장이면 | 업유형 선<br>사회적농 | 택<br>·장  |           |           |

상단 '지원사업' 클릭-'사회적농장'또는 '지역서비스공동체' 선택

#### 🗖 농장기초정보 확인 방법

### 소속된 지역 클릭 (예) 경기

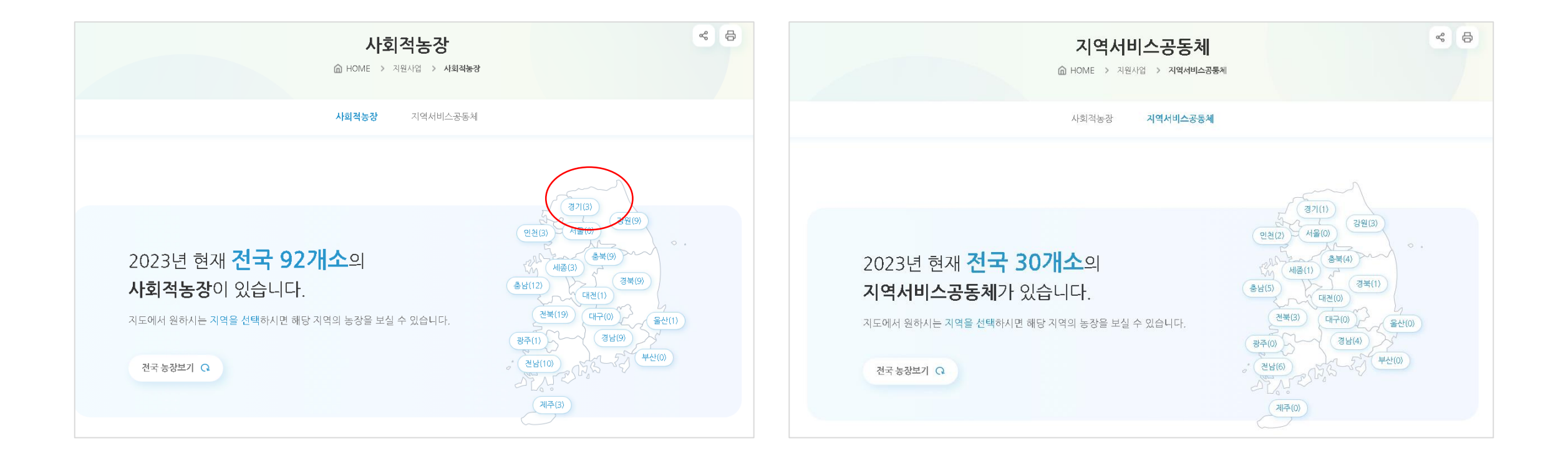

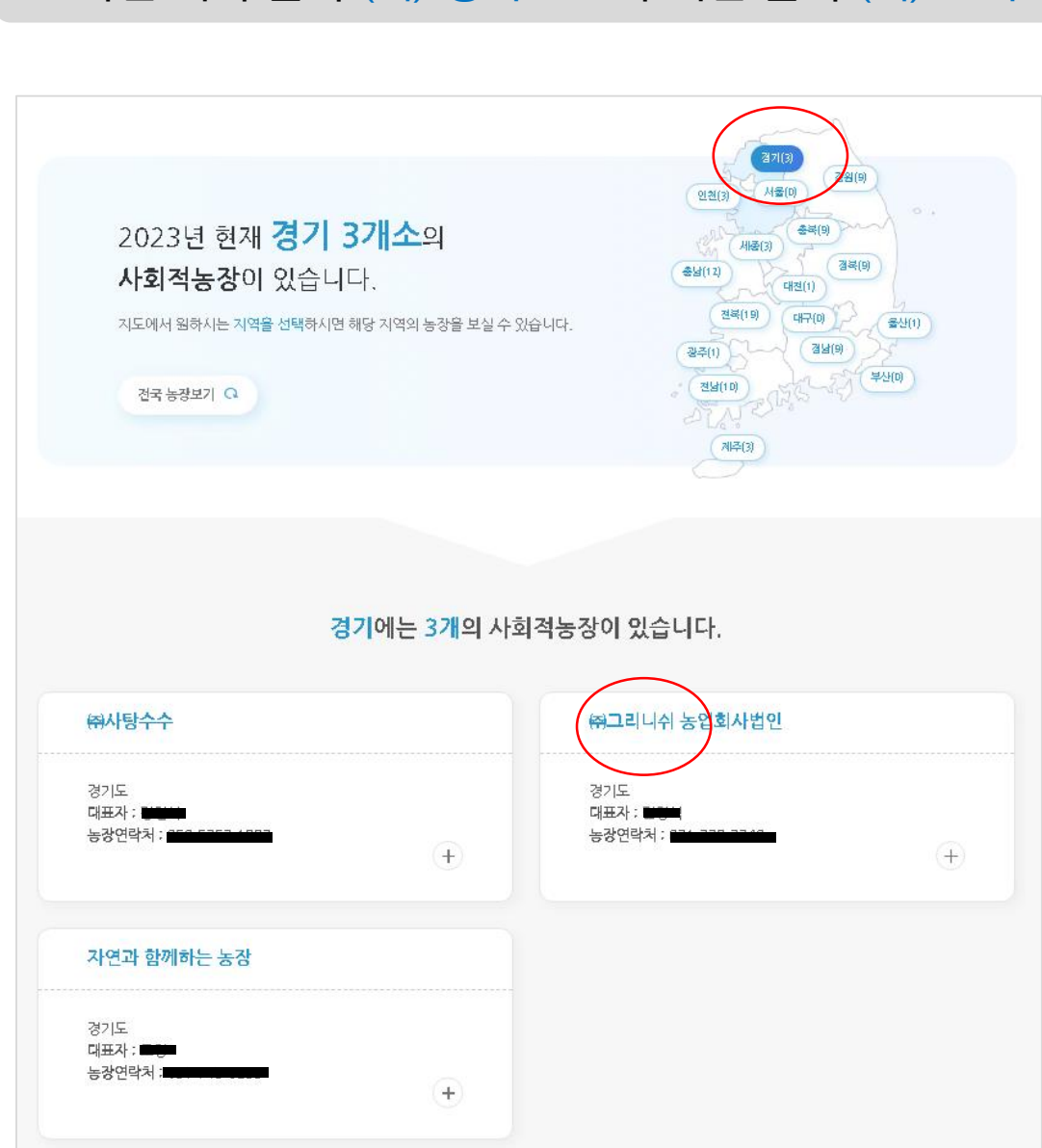

🔳 농장기초정보 확인 방법

| 동상성모                               |                                                             |
|------------------------------------|-------------------------------------------------------------|
| 쥐그리니쉬 농업회시                         | 법인 ▼ 빨간 박스 안 기초 정보 확인                                       |
| 활동유형                               | <ul> <li>교육</li> </ul>                                      |
| 사업선정연도                             | 2023                                                        |
| 조식형태                               | • 농업회사법인                                                    |
| 주소                                 | · 경기도 완양새 동안구·부림도 469번걸:22, 농어촌공사 농어촌자원개발원                  |
| 대표자                                | ■ 홍길동                                                       |
| 농장 연락처                             | ▫ 031-3808449575 → ★유선전화번호만 표시★<br>핸드폰 번호는 노출되지 않습니다.       |
| 활동 <u>프로그</u> 램( <mark>0</mark> 건) | 유선번호가 없을 시 0값입니다.                                           |
| 네트워크 <del>구축(0</del> 건)            | (예) 유선번호 없을 시, 동장 연락처 이 이 이 이 이 이 이 이 이 이 이 이 이 이 이 이 이 이 이 |
|                                    | 농장 연락처 010-0-0                                              |
|                                    | ধ্ব                                                         |

소속된 지역 클릭 (예) 경기 - 소속 기관 클릭 (예) 그리니쉬 - 기초정보 확인